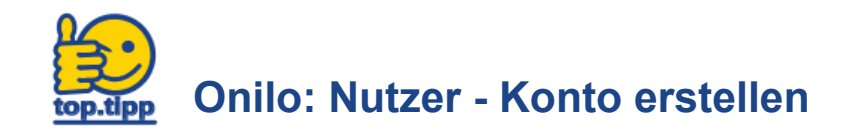

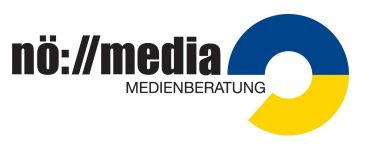

Als Lehrer\_in haben Sie die Möglichkeit, ein persönliches Konto bei Onilo zu erstellen.

## 1.Schritt:

Bitten Sie den Administrator Ihrer Schule, Sie mit Ihrer E-Mail Adresse als Nutzer anzulegen. (siehe top.tipp "Onilo - Nutzer anlegen")

## 2.Schritt:

WICHTIG: achten Sie darauf, dass Sie auf Ihrem PC NICHT mit der Admin-Adresse angemeldet sind! Melden Sie sich gegebenenfalls ab, bevor Sie die Einladung akzeptieren!

## 3.Schritt:

- Sie erhalten eine Mail an Ihre angegebene E-Mail Adresse mit der Aufforderung, die Einladung zu akzeptieren.
- Durch Anklicken des Links <u>Einladung akzeptieren</u> erscheint auf der Website von Onilo "Einladung wird angenommen"
- Es öffnet sich das Feld "Konto erstellen" Hier können Sie mit:
  - Name
  - Mailadresse
  - Passwort

Ihr eigenes Konto anlegen.

## 4.Schritt:

Sie werden nun aufgefordert, in der zugesandten Mail Ihre E-Mail Adresse zu bestätigen.

| Willkommen bei Onilo!                                                                                                    |
|----------------------------------------------------------------------------------------------------|
|                                                                                                    |
| Sie haben Ihre Einladung erfolgreich angenommen.                                                                                                    |
| Bitte bestätigen Sie abschlieβend noch Ihre E-Mail-Adresse,<br>Im Ihr Konto zu aktivieren. Sie können sich dann oben rechts<br>auf der Webseite mit Ihren Zugangsdaten anmelden. |

Ihr Konto ist nun aktiviert - Sie können sich mit Ihren eigenen Zugangsdaten anmelden und Onilo nutzen.

Einen weiteren Vorteil bietet das Anlegen einer persönlichen Merkliste!

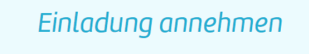

Die Einladung wird angenommen...

| Konto erstellen                                                                                                    |
|----------------------------------------------------------------------------------------------------|
| Um eine Lzenz zu erwerben, geben Sie hier Aren Namen, Ihre<br>E-Holl-Adresse und ein Passuort ein, mit dem Sie sich<br>zurüchtig in Ihren OnlieKundhentons einlogen michten.<br>Nachdem Sie Ihre E-Mail-Adresse veriftziert haben, können Sie<br>mit dem Bestellprozess fortfahren. |
| Vorname*                                                                                                    |
| Nachname*                                                                                                    |
| Ine E-Mol-Adresse"<br>ursula.zemann@grnx.at                                                                                                    |
| Posswort erstellen*                                                                                                    |
| Posswort wiederholen*                                                                                                    |
| * Pflichtfelder                                                                                                    |
| Ja, ich stimme den <u>AG8 und Nutzungsbedingungen</u> von Onilo zu.                                                                                                    |
| Konto erstellen                                                                                                    |